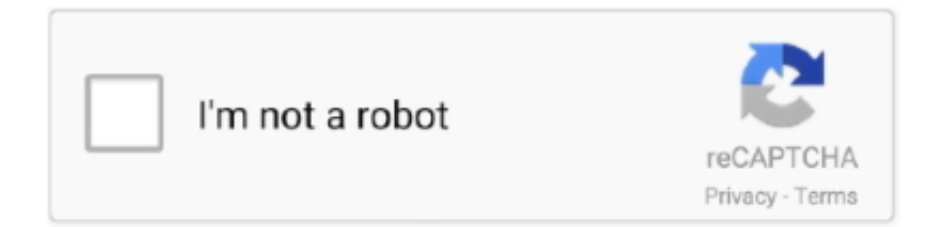

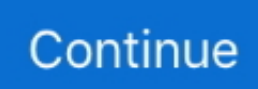

## Mac Restore Asking For Yosemite Want Catalina

Quit DU and return to the main menu Reinstall OS If you would like to downgrade from macOS Catalina to a previous version of the Mac operating system it can be done, but it isn't always an easy or painless process.. Maybe your Mac just seems to be performing poorly with Catalina, or you experienced issues installing macOS Catalina and would just like to get back to a Mac OS you know works on your Mac.. I recently upgraded from Yosemite to Catalina, but want to return to Yosemite Prior to upgrading, I backed up on Time Machine.. Mac Restore Asking For Yosemite Want Catalina 2017Related Post: You can Download Any Version Of Mac By Click HereHow to downgrade my mac from Catalina to MojaveYou must have come across this article as you have updated to Catalina and would want to consider switching back to the older version, Which is also known as downgrading to Mojave or High sierra like older macOS VersionsIf you follow the below Three methods, You can go back to older versions of macOS like the Mojave and High sierra from your current Catalina installation.. Catalina is a great update to the Mac operating system The options are similar to those above so the following steps should also enable you to restore High Sierra on your Mac if you want to.. 10 DMG, then convert Yosemite DMG to Yosemite ISO (available solutions in both Mac OS X and Windows).. Go to Apple's App Store on your macOS and search for MojaveNow click getAfter you click to get, It will open the dialogue box of the inbuilt software update window and Asking you whether to download the Mojave on your existing macOSNow confirm downloading the Mojave updateYou will be warned that your current macOS is downloading an older version to Mojave and click continueWait for the macOS to download the older version to MojaveAfter the Mojave download, Do make sure not to open and install as you will not be able to install an older version of macOS on the new updateFollow the steps below to install Mojave on macOS CatalinaCreate a Bootable installer for the macOS MojaveFollowed by connecting the bootable installer on your macGo to system preferencesClick the startup diskNow choose the external drive with the bootable installer as the startup disk and click restartYou will see that your macOS will restart in recovery modeDo make sure that your macOS is connected to the Wi-Fi in the recovery modeNow select reinstall macOS in UtilitiesFollowed by clicking continue to install the older version of macOS MojaveApple switched to a new file system called APFS in High Sierra.. If the installer starts up automatically, be sure to quit the installer Do not allow it to start the install process. After restarting the computer, I held Command+R to get to the utilities page and selected Restore from Time Machine Backup.

The main change is that First Aid no longer has the ability to verify a drive independently of repairing it.. Oct 07, 2019 If you don't create a bootable drive for macOS Catalina, you may have to install an older Mac operating system first and then upgrade to macOS Catalina afterward.. you can install macOS Catalina Your Mac also needs at least 4GB of memory and 12.. Click on the Erase tab in the DU main window 3 Set the format type to Mac OS Extended (Journaled.. This article would also work if you are switching from Mojave or High sierra or to the older versions.. So you must ensure backing up the whole Catalina OS drive in an external disk or If you use Apple's iCloud make sure everything is backed up inside.. We can show you how to create the bootable installer, but first you'll need to download the macOS installer from the Mac App Store.

The Security button and set the Zero Data option to one-pass The Erase button and wait until the process has completed.. If you're downgrading because of macOS Catalina installation problems, be sure to check the Catalina Install Issues section near the end of this article for any special steps you may need to take.. If you have installed Mojave on a fusion drive or hard drive and want to downgrade to high sierra or previous versions, You can follow the below instructionsCreate a macOS Bootable disk installerClick Option continuously when you start MacSelect the Installer for the startup diskGo to Disk Utility and click show all devicesSelect the drive and Erase itNow choose macOS Extended ( Journaled ) as the format optionRename your drive as you wantNow quit the disk utilitySelect reinstall macOS and choose the drive which you just renamed itIn the macOS setup select for migration of your data from the time machine backupsInstall or Reinstall OS X from ScratchMac Restore Asking For Yosemite Want Catalina 2017Be sure you backup your files to an external drive or second internal drive because the following procedure will remove everything from the hard drive.. Nov 19, 2019 With the advent of OS X El Capitan, Apple made a few changes to how the Disk Utility First Aid feature works.. Time Machine is one option for a backup; just make sure Time Machine has been run shortly before you start the downgrade.. Select the Recovery HD and click on the downward pointing arrow button Erase the hard drive: Vuescan for mac el capitan.. Pick a Mac OS InstallerUnless you're planning to use the Mac's

Internet Recovery options to reinstall the original version of the Mac OS that shipped with your Mac, or you're planning on restoring from a Time Machine backup or a clone you made before you upgraded to macOS Catalina, you're going to need a bootable version of the Mac OS you wish to install.. Nov 22, 2017 3 Set the format type to Mac OS Extended (Journaled ) Optionally, click on.. There might be so many reasons why someone wants to downgrade their MacOS from Catalina to Mojave or Mojave to older versions like Sierra.. 1 Select Disk Utility from the main menu and click on the Continue button 2 After DU loads select your startup volume (usually Macintosh HD) from the left side list.

Back Up Your Current DataBecause of the need to erase your startup drive, the downgrade process should start with backing up all of your data.. Even the Fusion drives and Hard drives got the APFS file system change in macOS Mojave.. Mac Restore Asking For Yosemite Want Catalina 2017This article will show you different ways to restore Mac mail and make folders show up again.. How to create a bootable installer for macOS Catalina; Step 3: Erase your hard drive.. Alternatively, restart the computer and after the chime press and hold down the OPTION key until the boot manager screen appears.. Now when you run First Aid, Disk Utility will verify the selected drive, and if errors are found, automatically attempt to correct the problems.. Remember that when you restore from the backup, The startup disk will be wiped completely.

So by following the steps below, You will be able to recover your older versions of Mac OS just by using the Time Machine backups that you have madeConnect your Time Machine backup into your MacNow Restart your Mac and press the combination of keys continuouslyCommand + R until you could able to see the Apple logo on your screen.. Sep 03, 2015 Download Mac OS X 10 10 Yosemite DMG - Download Yosemite ISO - Yosemite Torrent download - VMWare image -Hackintosh Without Apple Store ID! Very shortly, in this article, we show 3 possible ways to download Yosemite 10..) Optionally, click on. With any of the downgrade methods, you're going to lose all the data currently on your Mac.. Like if you made a Time machine backup before upgrading to Catalina or Mojave, You can switch to your previous OS backup that is made using the Time machine.. The volumes that currently house your copy of macOS Catalina will have to be erased in order to convert the two special Catalina volumes (one read-only system volume and one read/write data volume) back to a format that is usable by the earlier versions of the Mac OS.. MacBook introduced in 2015 or later MacBook Air introduced in 2012 or later MacBook Pro introduced in 2012 or later.. With those caveats in mind, let's start the downgrade process What You Need in Order to Downgrade from macOS CatalinaThere are a few different ways to perform the downgrade; here are two of them... Method No 1: You could switch to older versions of macOS with the help of Time Machine backupsMethod No 2: You could downgrade to macOS Mojave or High sierra with the help of Bootable installerMethod No 3: You can downgrade APFS to HFS+You can go back to the previous OS update by restoring from the Time machine backup which you made earlier.. You can:Reinstall a previous version of the Mac OS using the appropriate Mac OS Installer.. Connect your Mac to the internet via Wi-Fi or Ethernet; Click on the Apple icon.. You must first get the macOS installer for the Mojave or the older version which you require from the Apple App store for the macOS. In other cases, the Mac Mail mailboxes, folders or subfolders only disappear from the sidebar in the.. Boot to the Recovery HD:Restart the computer and after the chime press and hold down the COMMAND and R keys until the menu screen appears.. It could be their existing software not being compatible or Broken software and other inconsistencies. Use Time Machine to restore from a date when your Mac was using a previous version of the operating system.. You can continue to install Mojave or older versions provided you should be formatting the disk and so remember to back up the current version of macOS in an iCloud or a Time machine backup of all your existing data.. Now select the option 'Restore from Time Machine Backup' and Press continueNow select the Time Machine backup disk which you wanted to restore your older versions of macOS fromThe following screen will contain all the older versions of macOS which you took as a backup using the Time machine backup and you need to pick the macOS version which you wanted to switchNow you have restored the older version of macOS, You can also recover your Catalina files using the other external hard disk which you made as the backup. In some cases, you need to restore the missing Mail folders from Time Machine backup (if available) or with the help of data recovery software for Mac.. You can find the installers available at:macOS MojavemacOS High SierramacOS SierraDownload the installer of your choice.. Did you upgrade to macOS Catalina and decide it's not for you? Perhaps a favorite app isn't Catalina compatible, or changes in some of the apps Apple provides are not to your taste.. The only thing that needs to be very important is that it should be a full backup of your system before you upgraded to Catalina, Whether the backup exists in the External hard disk or In the USB Flash drive or Firewire devices or Time machine network drives.. 5GB of available storage space, or up to 18 5GB of storage space when upgrading from OS X Yosemite or earlier.. Jun 16, 2020 If you're using one of these computers with OS X Mavericks or later,.. The other option is to make a clone of the startup drive If you go the clone route, make sure the cloning software you use is both APFS and macOS Catalina compatible; Carbon Copy Cloner and SuperDuper are two good possibilities.. Don't forget that besides having a backup of your data you should also have all your passwords, license keys, and network logins saved where you can easily access them during the installation of your

replacement Mac OS.. If you need storage to house these backups, Other World Computing has a large selection of storage options available to choose from.. There are also other alternatives like Carbon copy cloner, ChronoSync and SuperDuper like backup utilities for macOS that will allow you to go back with older versions of macOS like Mojave, and High sierra.. The above process is ideal if you made Time machine backups for all your previous macOS versionsIf you are running the macOS Catalina or Higher, And If you would want to go back with macOS Mojave or older versions like High sierra which originally came along with your Mac, Then follow the below steps to downgrade your MacYou do not need to have a backup like a Time machine to switch to older versions like macOS Mojave or High sierra. e10c415e6f